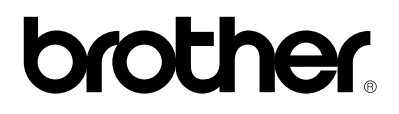

## Imprimante laser HL-1030/1240/1250/1270N

# Guide de configuration rapide

Veuillez lire ce guide attentivement avant de configurer l'imprimante.

Pour pouvoir vous servir de l'imprimante, vous devez configurer le matériel et installer le pilote.

- Identifiez le système d'exploitation de votre ordinateur (Windows<sup>®</sup> 3.1x, 95/98, NT<sup>®</sup> 4.0 ou Macintosh)
- □ Achetez le câble d'interface qui convient pour votre ordinateur (parallèle, USB \*1 ou réseau \*2).
- □ Suivez les instructions de ce guide qui se rapportent à votre système d'exploitation et à votre câble d'interface.

Toutes les autres marques et tous les autres noms de produit sont des marques ou marques déposées de leurs détenteurs respectifs.

## Table des Matières

### Eléments fournis

#### Pour les utilisateurs de Windows<sup>®</sup> (Windows<sup>®</sup> 3.1x, 95/98 ou NT 4.0<sup>®</sup>)

Vous pouvez configurer aisément l'imprimante en suivant les consignes de configuration initiale qui figurent sur le CD-ROM fourni avec la machine.

# *Pour les utilisateurs de Windows<sup>®</sup> sans lecteur de CD-ROM*

#### (Windows<sup>®</sup> 3.1x, 95/98)

Si votre ordinateur n'est pas équipé d'un lecteur de CD-ROM, vous pouvez configurer l'imprimante en suivant les consignes qui figurent dans cette section.

### Pour les utilisateurs de Windows<sup>®</sup> avec interface USB (Windows<sup>®</sup> 98 / Pas la HL-1030)

La procédure décrite dans cette section est indispensable pour les utilisateurs du câble d'interface USB.

## Pour les utilisateurs de Macintosh

(*iMac et Power Macintosh G3 avec port USB / Pas la HL-1030*)

Vous pouvez configurer l'imprimante en suivant les consignes de configuration initiale qui figurent sur le CD-ROM fourni avec la machine.

### Dépistage des pannes

*Pour les utilisateurs en réseau Voir le Guide de Configuration Rapide Réseau (HL-1270N uniquement)* 

## Eléments fournis

Les éléments fournis peuvent varier d'un pays à l'autre. Conservez tous les matériaux d'emballage et le carton extérieur de l'imprimante. Ils vous seront utiles en cas de transport de l'imprimante.

#### 🖋 Note

Certaines illustrations sont basées sur les imprimantes HL-1240/1250. L'imprimante HL-1270N est dotée d'une carte réseau installée à l'arrière de l'imprimante.

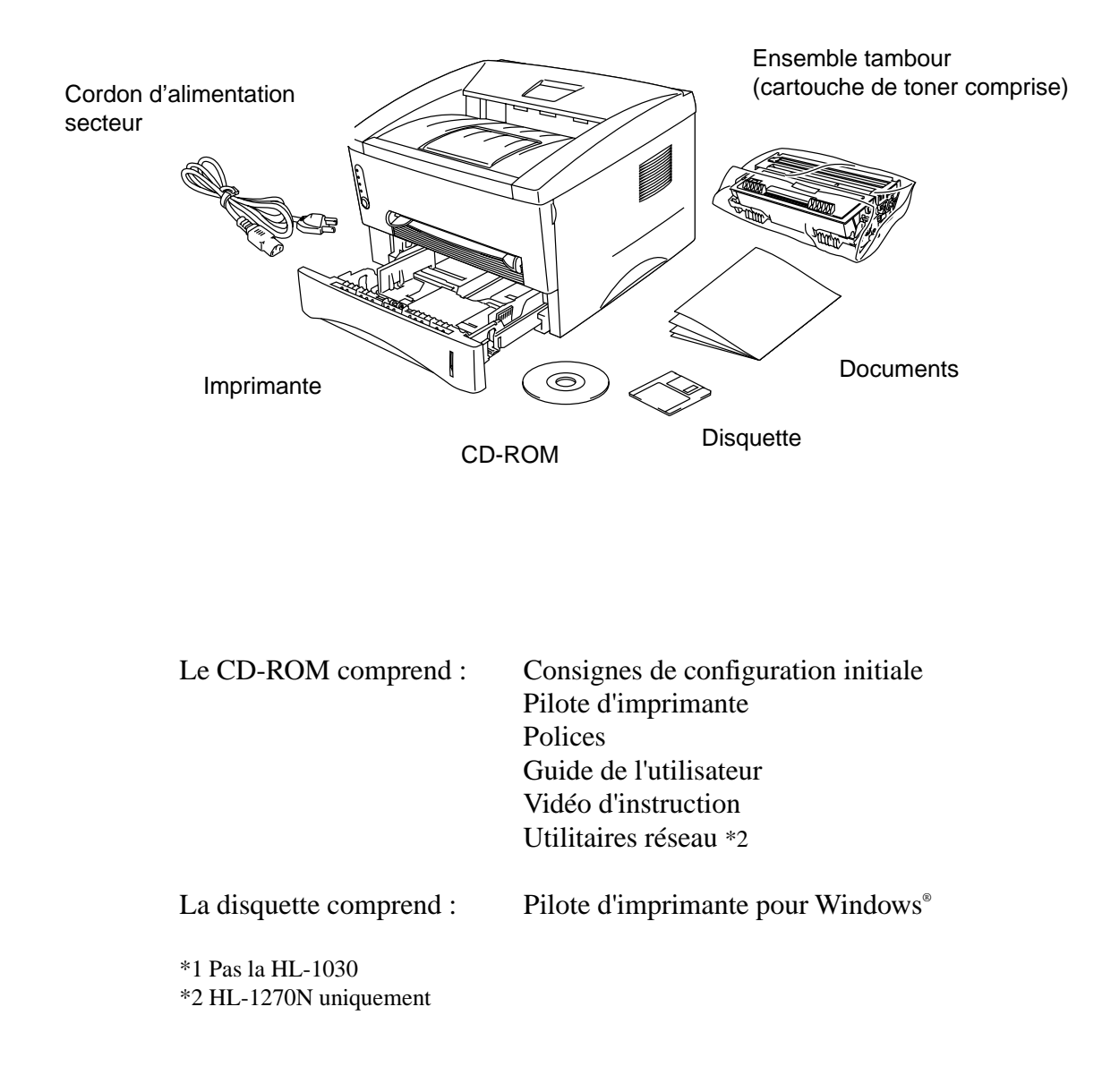

## **Pour les utilisateurs de Windows**<sup>®</sup> (Windows<sup>®</sup> 3.1x, 95/98 ou NT<sup>®</sup> 4.0)

Vous pouvez configurer aisément l'imprimante en suivant les consignes de configuration initiale qui figurent sur le CD-ROM fourni avec la machine.

#### Etape 1 Insérez le CD-ROM

1. Allumez votre PC. Introduisez le CD-ROM dans le lecteur de CD-ROM.

L'écran d'accueil s'affiche automatiquement sous Windows<sup>®</sup> 95/98/NT4.0. Si l'écran n'apparaît pas, cliquez sur Démarrer puis choisissez Exécuter. Entrez la lettre d'unité du lecteur de CD-ROM puis tapez START.EXE. Si vous utilisez Windows<sup>®</sup> 3.1x, cliquez sur Exécuter dans le menu Fichier du Gestionnaire de programmes puis entrez la lettre d'unité du lecteur de CD-ROM et tapez START.EXE.

2. Sélectionnez le modèle de votre imprimante.

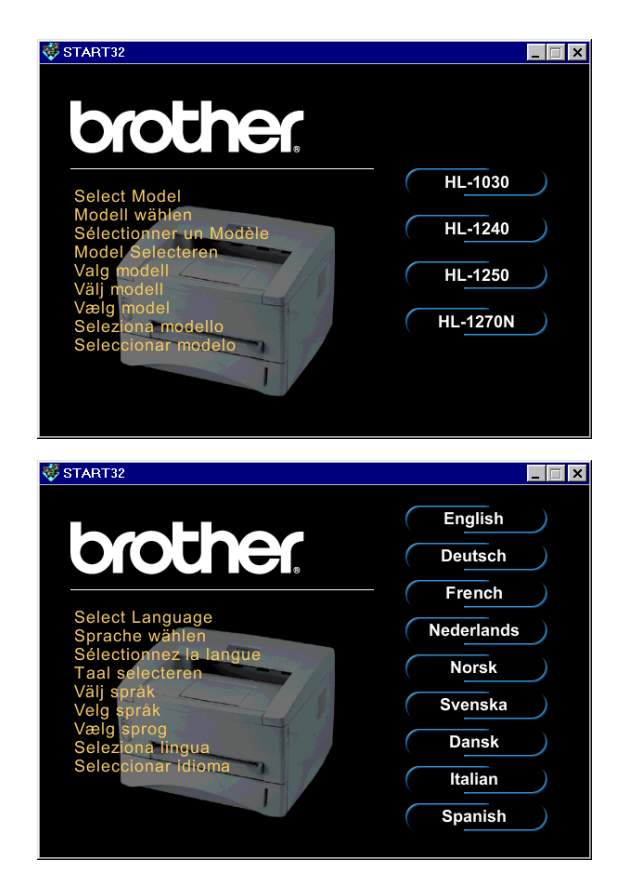

 Sélectionnez la langue souhaitée puis suivez les consignes qui s'affichent à l'écran.

#### Etape 2 Configuration initiale

1. Cliquez sur le bouton **Configuration initiale**.

2. Vous pouvez visualiser la procédure de configuration initiale sur la vidéo.

3. Sélectionnez le câble d'interface que vous allez utiliser, à savoir parallèle, USB ou réseau.

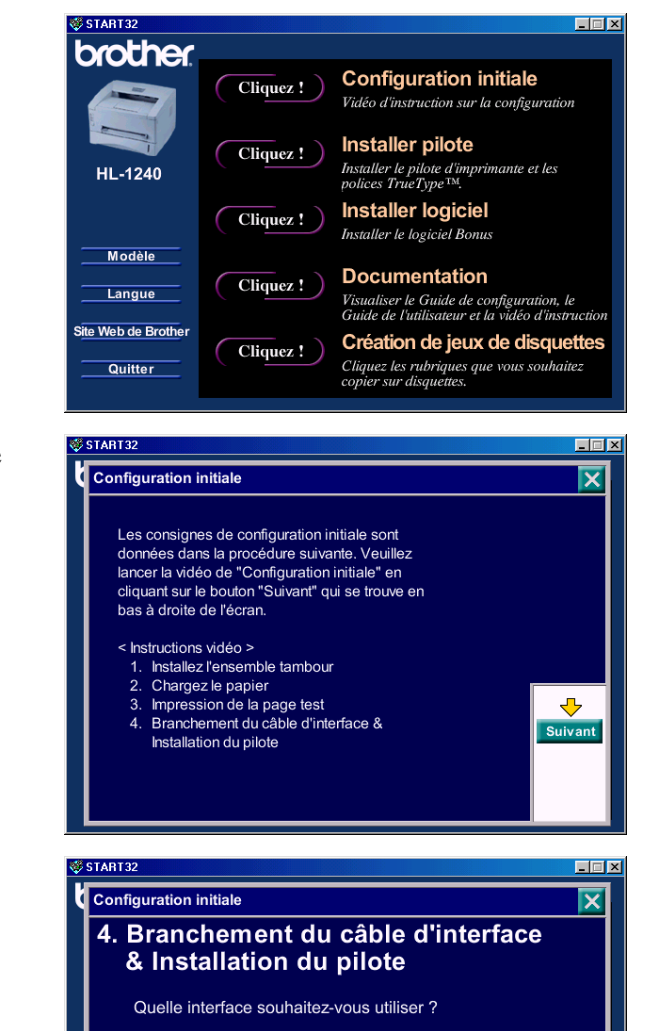

face parallèle

Interface USB

(HL-1240/1250 uniquement)

Précéd

#### Etape 3 Installez le pilote d'imprimante

 Si vous cliquez sur le bouton Maintenant, vous pouvez tout de suite installer le pilote d'imprimante et les polices.

 Une fois le pilote d'imprimante installé, la fenêtre HL-1030/1240/ 1250/1270N s'affiche. Suivez les consignes qui s'affichent à l'écran pour achever l'installation.

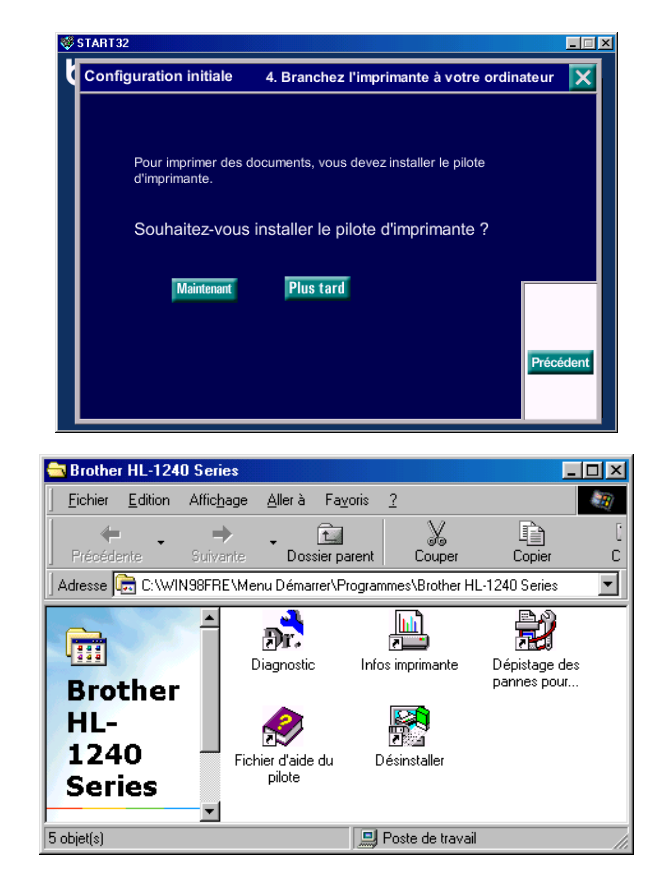

Si votre imprimante est branchée par le biais du câble d'interface parallèle, la configuration est maintenant achevée. Si vous souhaitez brancher votre imprimante par le biais du câble d'interface USB, reportez-vous à la rubrique "*Pour les utilisateurs de Windows*<sup>®</sup> avec interface USB (Windows<sup>®</sup> 98 / Pas la HL-1030)" plus loin dans ce guide.

Si vous souhaitez connecter votre imprimante à un réseau, veuillez consulter le manuel "Guide de configuration réseau".

# *Pour les utilisateurs de Windows<sup>®</sup> sans lecteur de CD-ROM (Windows<sup>®</sup> 3.1x, 95/98)*

Si votre ordinateur n'est pas équipé d'un lecteur de CD-ROM, vous pouvez configurer l'imprimante en suivant les consignes qui figurent dans cette section.

#### Etape 1 Installez l'ensemble tambour

- 1. Ouvrez le capot avant.
- 2. Déballez l'ensemble tambour. Secouez-le délicatement de gauche à droite environ 5 à 6 fois afin de distribuer le toner uniformément à l'intérieur de la cartouche.
- 3. Installez l'ensemble tambour dans l'imprimante.
- 4. Poussez-le à fond dans l'imprimante jusqu'à ce qu'il s'enclenche en position.
- 5. Refermez le capot avant.

#### Etape 2 Chargez le papier dans la cassette

- 1. Tirez sur la cassette pour la sortir complètement de l'imprimante.
- 2. Ajustez les guide-papiers en fonction de la largeur et de la longueur du papier jusqu'à ce qu'ils se logent dans la fente.
- 3. Chargez du papier dans la cassette. Vérifiez que le papier est bien à plat dans la cassette.
- 4. Réinstallez la cassette de papier dans l'imprimante.

#### Etape 3 Imprimez une page test

- 1. Vérifiez que l'interrupteur d'alimentation de l'imprimante est sur la position Eteint. Branchez le câble d'alimentation secteur à l'imprimante.
- 2. Branchez le câble d'alimentation secteur à une prise murale. Mettez l'imprimante sous tension en appuyant sur l'interrupteur.
- 3. A l'issue du préchauffage de l'imprimante, le témoin lumineux **Ready** arrête de clignoter et reste allumé.
- 4. Appuyez sur le bouton du panneau de commande. L'imprimante imprime une page de test. Vérifiez que la page test s'est imprimée correctement.

#### Etape 4 Connectez l'imprimante à votre PC

- 1. Eteignez l'imprimante.
- 2. Branchez le câble d'interface parallèle à votre PC puis branchez-le à l'imprimante.
- 3. Rabattez les attaches du connecteur de l'imprimante pour fixer correctement le câble d'interface parallèle.
- 4. Allumez l'imprimante.

#### Etape 5 Installez le pilote d'imprimante depuis la disquette

 Allumez votre PC. Si "l'Assistant d'ajout de nouveau matériel" s'affiche, cliquez sur le bouton Annuler.

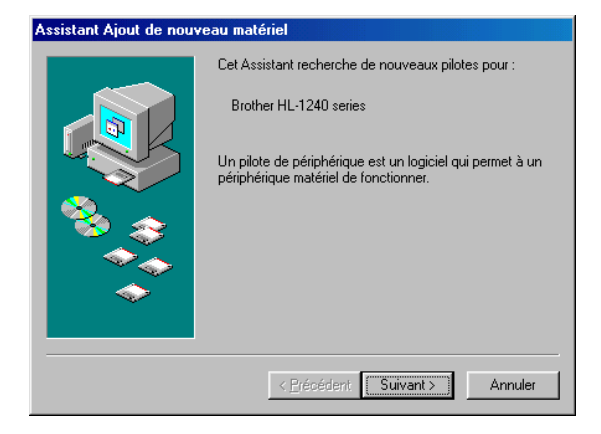

- 2. Introduisez la disquette dans le lecteur de disquette. (Pour les utilisateurs de Windows<sup>®</sup> 3.1x, veuillez suivre les consignes figurant sur l'étiquette de la disquette.)
- 3. Cliquez sur Démarrer et sélectionnez Exécuter.

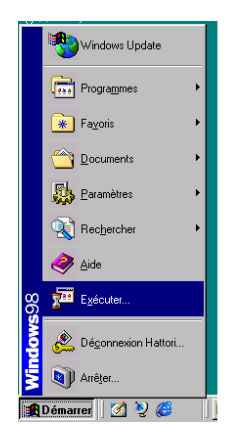

4. Tapez A:\SETUP et cliquez sur le bouton OK. Suivez les consignes qui s'affichent à l'écran. Le pilote d'imprimante est maintenant installé et la configuration est achevée.

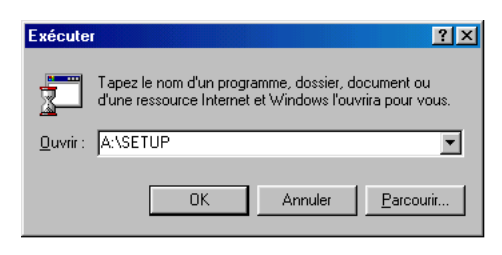

## Pour les utilisateurs de Windows<sup>®</sup> avec interface USB (Windows<sup>®</sup> 98 / Pas Ia HL-1030)

La procédure décrite dans cette section est indispensable pour les utilisateurs du câble d'interface USB.

**Etapes 1 à 3** Suivez les consignes applicables au CD-ROM au début de ces instructions.

#### Etape 4 Installez le pilote USB

- 1. Vérifiez que l'interrupteur d'alimentation de l'imprimante est bien sur la position "Allumé".
- 2. Branchez le câble d'interface USB à votre PC puis connectez-le à l'imprimante.
- 3." *L'Assistant d'ajout de nouveau matériel*" s'affiche. Cliquez sur le bouton **Suivant**.

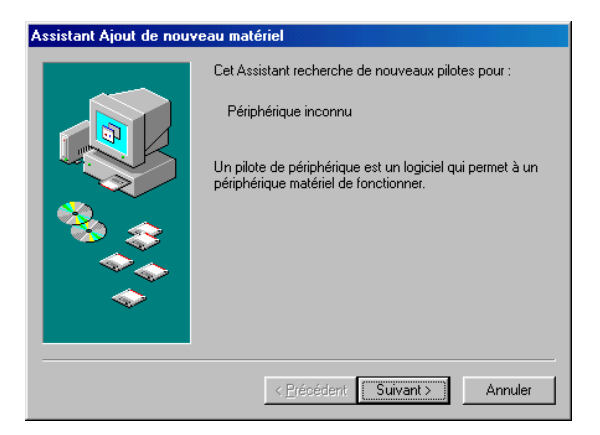

4. Cochez l'option qui vous invite à rechercher le meilleur pilote pour votre périphérique et cliquez sur le bouton Suivant.

5. Cochez "Lecteur de CD-ROM" et cliquez sur le bouton Suivant.

6. Cliquez sur le bouton Suivant. Le pilote USB est alors installé.

7. Suivez les consignes qui s'affichent à l'écran.

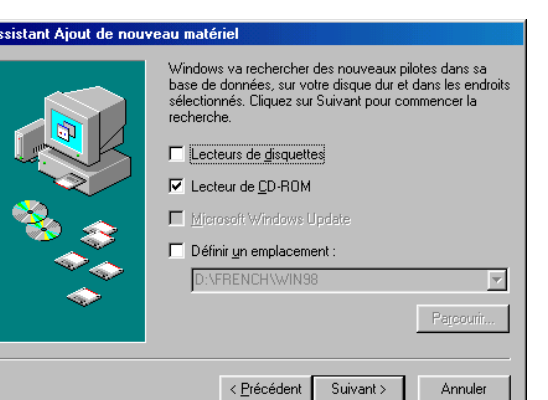

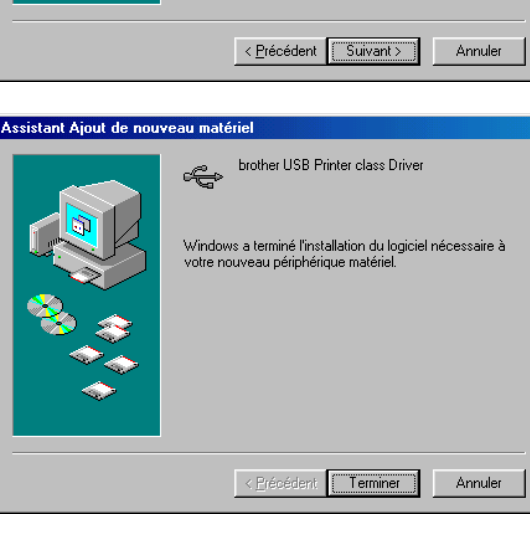

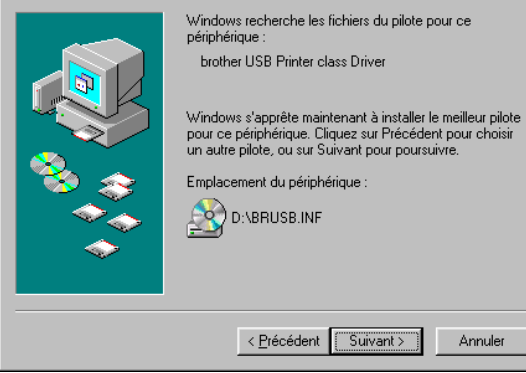

Assistant Ajout de nouveau matériel

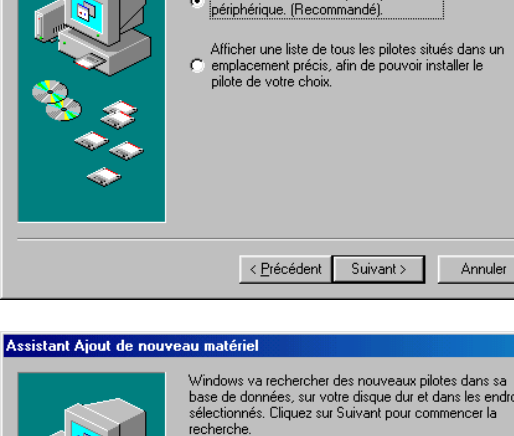

Que voulez-vous faire ?

Rechercher le meilleur pilote pour votre

ssistant Ajout de nouveau matériel

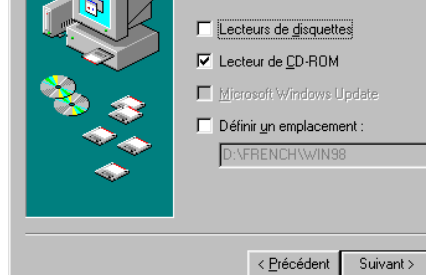

#### Etape 5 Configuration du port d'imprimante de votre PC

 Après avoir redémarré votre PC, cliquez sur Démarrer et, dans Paramètres, sélectionnez Imprimantes.

2. Dans la fenêtre Imprimantes, sélectionnez l'icône de votre modèle d'imprimante.

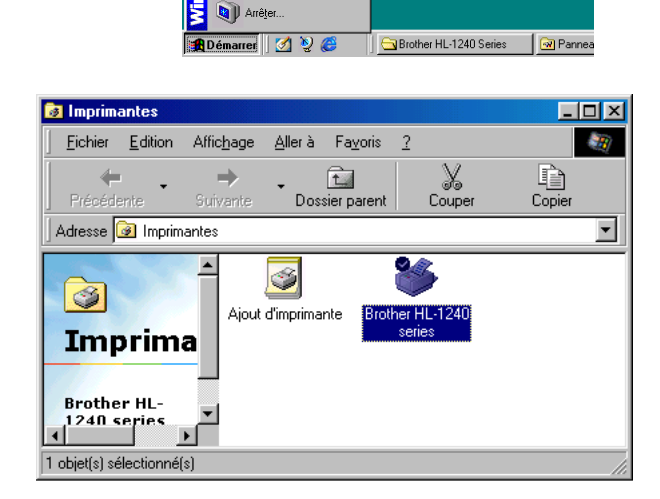

🞨 Windows Update

Programmes

\star Fayoris

Cocuments

Raramètres

Rechercher

🧼 🤌

Exécuter...

Panneau de configuration

Barre des tâches et menu Dé

Q Options des dossiers.

Active Desktop

3. Dans le menu Fichier, sélectionnez Propriétés.

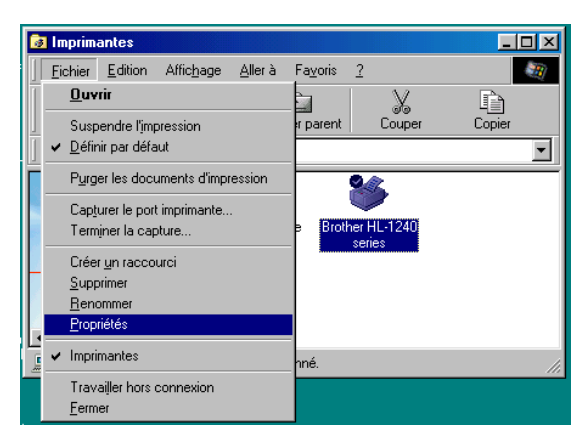

 Cliquez sur l'onglet Détails. Sélectionnez BRUSB :(Port d'imprimante USB) dans la boîte "Imprimer au port suivant". Cliquez sur le bouton OK. La configuration est maintenant terminée.

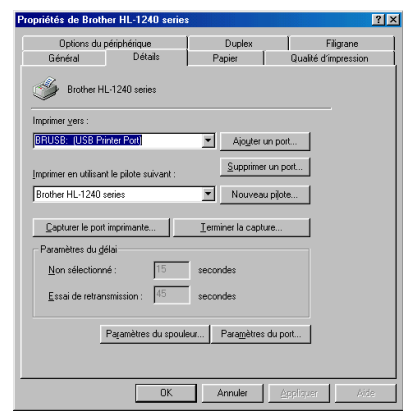

## **Pour les utilisateurs de Macintosh avec port USB (**iMac et Power Macintosh G3 avec port USB / Pas la HL-1030)

Vous pouvez configurer l'imprimante en suivant les consignes de configuration initiale qui figurent sur le CD-ROM fourni avec la machine.

#### Etape 1 Insérez le CD-ROM

Allumez votre Macintosh. Introduisez le CD-ROM dans votre lecteur de CD-ROM. La fenêtre s'affiche automatiquement.

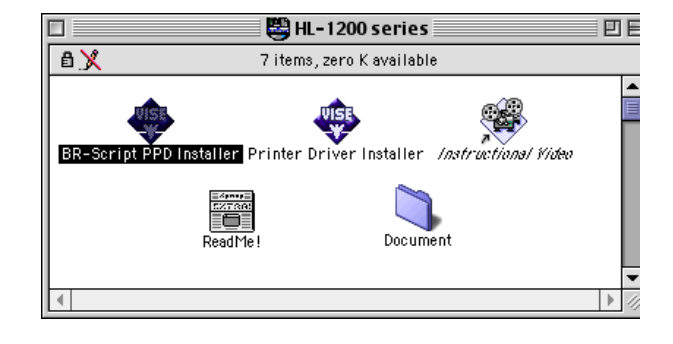

#### Etape 2 Configuration initiale

Pour visualiser la procédure de configuration initiale sur la vidéo, cliquez sur cette icône.

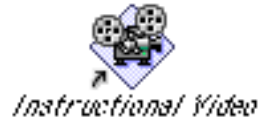

#### Etape 3 Installez le pilote d'imprimante

Pour installer le pilote d'imprimante, cliquez sur cette icône. La configuration est maintenant achevée.

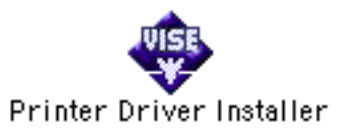

## Panneau de commande

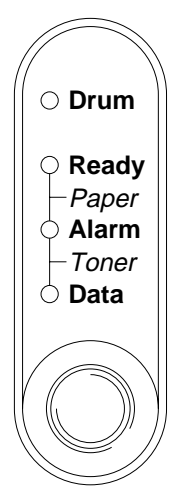

- O Témoin éteint.
- ★ Témoin clignotant
- Témoin allumé.

| Témoin         |                                                     |
|----------------|-----------------------------------------------------|
| Drum           | • Fin de durée de vie                               |
| Ready          | O Mode Veille                                       |
| ···· <b>,</b>  | ★ (toutes les secondes) : préchauffage.             |
|                | • Prête à imprimer.                                 |
| Alarm          | ★ "Capot ouvert" ou autre anomalie de               |
|                | l'imprimante.*3                                     |
| Data           | O Pas de données.                                   |
|                | <ul> <li>Réception de données en cours</li> </ul>   |
|                | <ul> <li>Données restantes en mémoire *4</li> </ul> |
| Ready +        | ★ Bourrage Papier ou Sans papier (cassette          |
| Alarm          | ou fente d'alimentation manuelle) ou                |
|                | problème d'alimentation papier                      |
| Alarm +        | ★ (toutes les 5 secondes) : toner insuffisant       |
| Data           | • Toner vide                                        |
| Bouton         |                                                     |
| Annulation     | Si vous appuyez sur le bouton en cours              |
| d'impression   | d'impression, l'imprimante arrête aussitôt          |
|                | l'impression et éjecte le papier.                   |
| Sortie du mode | Lorsque l'imprimante est en mode veille,            |
| veille         | appuyez sur le bouton pour la faire quitter ce      |
|                | mode ; elle quitte le mode veille et elle se        |
| E              | prepare alors a imprimer.                           |
| Form feed      | Si le temoin Data est allume, appuyez sur le        |
|                | foution. L'imprimante imprime les données           |
| Paprisa an cas | Si l'erreur de l'imprimente p'est pes éliminée      |
| d'erreur       | automatiquement, appuvez sur le bouton pour         |
| a chicai       | éliminer l'erreur et faire que l'imprimante         |
|                | poursuive son fonctionnement.                       |
| Réimpression   | Lorsque le témoin Data est éteint, si vous          |
| •              | appuyez sur le bouton du tableau de commande        |
|                | et si vous le maintenez enfoncé jusqu'à ce que      |
|                | tous les témoins s'allument, l'imprimante ré-       |
|                | imprime la dernière tâche d'impression.             |
| *3 Autres erre | urs: "Mémoire pleine", "Surcharge                   |

imp.", "Erreur interface XXX".

\*4 Si le témoin Data reste allumé pendant longtemps sans que rien ne s'imprime, appuyez sur le bouton pour imprimer les données qui restent en mémoire.

## Configuration rapide d'impression

(Pour les utilisateurs de Windows<sup>®</sup>)

| 🛐 Normal : MultiPage 📃 🗖 🗙                         |  |  |
|----------------------------------------------------|--|--|
|                                                    |  |  |
| MultiPage <brother hl-1240="" series=""></brother> |  |  |

La Configuration rapide d'impression est un utilitaire commode qui vous permet de modifier facilement les paramètres du pilote fréquemment utilisés sans avoir à ouvrir à chaque fois la feuille de propriétés de l'imprimante. Il est démarré automatiquement lorsque ce pilote d'imprimante est sélectionné. Vous pouvez modifier les paramètres en faisant un clic droit de la souris sur l'icône. Cet utilitaire fonctionne uniquement sous Windows<sup>®</sup> 95/98/NT 4.0. Vous ne pouvez pas l'utiliser sous Windows<sup>®</sup> 3.1x.

## Dépistage des pannes

| Anomalia                                             | Recommandation                                                                |
|------------------------------------------------------|-------------------------------------------------------------------------------|
|                                                      |                                                                               |
| Tous les temoins sont                                | • Voir si l'imprimante est en mode veille                                     |
| eteints                                              | - Appuyez sur le bouton du panneau de commande.                               |
|                                                      | • Voir si la prise d'alimentation est branchee correctement.                  |
|                                                      | • Voir si l'imprimante est sous tension.                                      |
| Le témoin Alarm est allumé                           | • Voir si le capot avant est fermé correctement.                              |
| Les témoins Alarm et                                 | • Voir si le papier est inséré correctement dans la cassette                  |
| Ready clignotent                                     | ou la fente d'alimentation manuelle.                                          |
|                                                      | • Voir s'il s'est produit un bourrage papier dans                             |
|                                                      | l'imprimante.                                                                 |
| Les témoins Alarm et Data<br>clignotent              | • Voir si l'ensemble tambour est installé correctement.                       |
| L'imprimante n'imprime<br>pas de page test depuis le | • Voir si l'impression d'un document a déjà été lancée depuis votre PC.       |
| panneau de commande                                  | - Une fois que vous avez imprimé un document depuis                           |
|                                                      | votre PC, l'imprimante ne peut pas imprimer de page                           |
|                                                      | test.                                                                         |
| Les données sont transmises                          | • Vérifiez que c'est le pilote d'imprimante adéquat qui est                   |
| par le PC mais l'imprimante                          | sélectionné.                                                                  |
| n'imprime pas et le témoin                           |                                                                               |
| Data clignote.                                       |                                                                               |
| L'imprimante imprime des                             | • Vérifiez que le câble d'imprimante n'est pas trop long.                     |
| caracteres inattendus ou                             | - Nous vous conseillons d'utiliser un câble parallèle                         |
| inexploitables.                                      | qui ne fasse pas plus de 2 metres (6,6 pieds) de long.                        |
|                                                      | - Faites un essai avec un autre cable identique.                              |
|                                                      | • Verniez que le cable à imprimante n'est m'endommage                         |
|                                                      | ni delectueux.<br>Remplacez le                                                |
|                                                      | - Keinplacez-ie.<br>Voir și vous utilisez un commutateur d'interface          |
|                                                      | • Von si vous utilisez un commutateur u interface                             |
|                                                      | - Enlevez-le · branchez votre PC directement à                                |
|                                                      | l'imprimante et retentez l'impression.                                        |
|                                                      | <ul> <li>Vérifiez que c'est le pilote d'imprimante adéquat qui est</li> </ul> |
|                                                      | sélectionné.                                                                  |
|                                                      | • Vérifiez que l'imprimante n'est pas connectée au même                       |
|                                                      | port parallèle que celui auquel est connecté un                               |
|                                                      | périphérique de stockage de masse ou un scanner.                              |
|                                                      | • Débranchez tous les autres périphériques ; connectez                        |
|                                                      | uniquement le port à l'imprimante et retentez                                 |
|                                                      | l'impression.                                                                 |
|                                                      | • Désactivez la fonction de suivi de l'état de l'imprimante                   |
|                                                      | dans l'onglet des options de périphérique du pilote                           |
|                                                      | d'imprimante.                                                                 |

| Anomalie                                                                                                    | Recommandation                                                                                                    |
|----------------------------------------------------------------------------------------------------|----------------------------------------------------------------------------------------------------|
| Lorsque vous utilisez la<br>fonction de Réimpression,<br>l'imprimante n'imprime pas<br>la totalité de la dernière<br>tâche d'impression, mais<br>seulement la dernière page. | • Augmentez la mémoire de l'imprimante. Même après<br>avoir ajouté de la mémoire, il se peut qu'il soit toujours<br>impossible de réimprimer une tâche d'impression<br>volumineuse. |

#### Pourle s utilisateure e Windows

| Anomalie                   | Recommandation                                                |
|----------------------------|---------------------------------------------------------------|
| L'imprimante n'imprime     | • Voir si l'imprimante est allumée.                           |
| pas. Le message d'erreur   | • Voir si le capot avant est fermé correctement.              |
| "Erreur d'écriture sur     | • Voir s'il y a du papier dans la cassette ou la fente        |
| LPT1: (ou BRUSB) pour      | d'alimentation manuelle.                                      |
| l'imprimante" s'affiche    | • Voir si la prise d'alimentation est branchée correctement.  |
| sur votre PC.              | • Voir si le câble de l'imprimante est branché correctement.  |
|                            | • Vérifiez que le câble d'imprimante n'est ni endommagé ni    |
|                            | défectueux.                                                   |
|                            | - Remplacez-le.                                               |
|                            | • Voir si avez sélectionné une autre imprimante par le biais  |
|                            | d'un commutateur d'interface.                                 |
| Le pilote USB est installé | 1 Faites un double clic sur le fichier "DeinsUSB.exe" dans le |
| mais il est incapable de   | répertoire USB du CD-ROM.                                     |
| détecter le port BRUSB:    | 2 Eteignez l'imprimante puis remettez-la sous tension.        |
|                            | 3 L'Assistant "Ajout de nouveau matériel" se lance à          |
|                            | nouveau. Suivez les consignes de l'Assistant pour             |
|                            | réinstaller le pilote.                                        |

#### Pourle s utilisateursde Macintosh

| Anomalie                | Recommandation                                              |
|-------------------------|-------------------------------------------------------------|
| La HL-1240 (ou HL-1250  | Voir si l'imprimante est allumée.                           |
| ou HL-1270N) n'apparaît | • Voir si le câble d'interface USB ou le câble réseau est   |
| pas dans le Sélecteur.  | branché correctement.                                       |
|                         | • Voir si le pilote d'imprimante est installé correctement. |